# **ERA Training Video**

## **START HERE**

The IBC Team has created a brief video to assist PI's with getting started on an IBC disclosure in the ERA electronic system. It is highly recommended that all PI's view this video prior to beginning their disclosure. Click the Vimeo link below to be directed to the video. If you need additional training, please contact IBC@asu.edu.

https://vimeo.com/504544396/93497abd43

## **Important Information About Occupational Health Requirements**

Any PI who is conducting research with Bloodborne Pathogens or human materials will be subject to the OSHA Bloodborne Pathogens Standard. PI's are REQUIRED to ensure all lab members have completed a Hepatitis B Vaccination/Declination form that will be submitted to Employee Health. Your IBC disclosure will not be approved unless all lab members have completed and submitted this form. Please contact ASU Employee Health for additional information regarding lab specific Occ Health requirements.

# Instructions for ERA Access and IBC Disclosure Submission

 To access the IBC ERA system, navigate to <u>http://era.oked.asu.edu/</u> If you cannot access the system, email <u>IBC@asu.edu</u>.

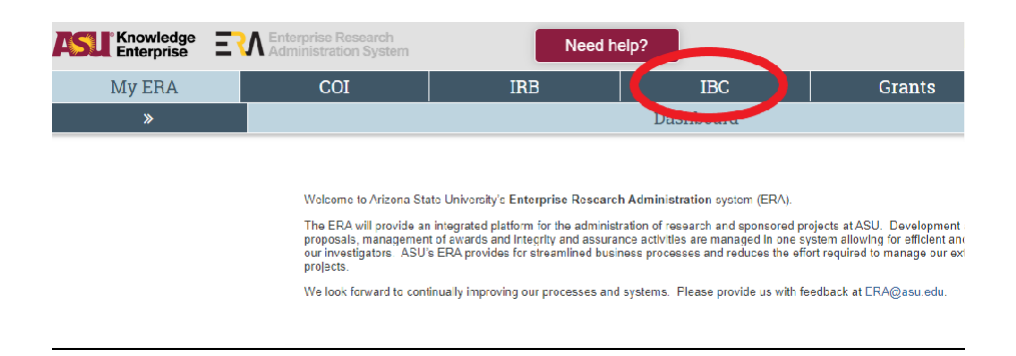

2. Click on the tab that says "IBC".

3. Click the "Create Safety Submission" box on the left side of the page.

#### IBC ERA ACCESS INSTRUCTIONS FOR PRIMARY INVESTIGATORS

| My ERA          | My ERA    |                          |           | IRB      | IBC          | 2                   |           |  |
|-----------------|-----------|--------------------------|-----------|----------|--------------|---------------------|-----------|--|
| »               | 1         | Dashboard                | Facilitie |          | Facilities   | s                   |           |  |
| Submissions     |           | Meetings                 |           | Reports  |              | Training            |           |  |
| ıbmiss          | ions      |                          |           |          |              |                     |           |  |
|                 |           | In-Review                | Active    | Archived | Suspended or | Lapsed              | All Su'nr |  |
| Croato Safoty 5 | ubmission | In-Review<br>Filter by € | Active    | Archived | Suspended or | Lapsed<br>I to sear | All Suin  |  |

4. If you are planning to assign a PI Proxy (a lab manager or another member of the lab who can edit your disclosure/protocol and fill in information), you will need to first complete the "Biosafety Summary" Page and add the person who will be your proxy to the "Protocol Team Members" Page. Click "Save" and "Exit".

|                   | rprise Research Need Help?                   | Hello, Breanna Prinzhorr |
|-------------------|----------------------------------------------|--------------------------|
| Basic Information | Creating New: Safety Submission              | 4 Co to forms monu       |
|                   | Basic Information                            |                          |
|                   | 1. * Select admin office:<br>Safety<br>Clour |                          |
|                   | 2. * Title of protocol:                      |                          |
|                   |                                              |                          |
|                   |                                              |                          |
|                   |                                              |                          |
|                   | 3.* Short title: @                           |                          |
|                   |                                              |                          |
|                   | 4. * Summary of research: 🕢                  |                          |
|                   |                                              |                          |
|                   |                                              |                          |
|                   | S Exit S                                     | ave Continue 🤆           |

#### IBC ERA ACCESS INSTRUCTIONS FOR PRIMARY INVESTIGATORS

|                                                                           | rprise Research<br>Inistration System Need Help?                                                          |
|---------------------------------------------------------------------------|----------------------------------------------------------------------------------------------------|
|                                                                           | Editing: Test                                                                                             |
| Basic<br>Information                                                      | Protocol Team Members                                                                                     |
| Protocol Team<br>Members                                                  | 1. Identify each additions person involved in the design, conduct, or reporting of                        |
| <ul> <li>Biosafety Summary</li> <li>Biosafety</li> <li>Summary</li> </ul> | Name Roles Additional Roles Involved With Procedures E-Mail Phone<br>There are no items to display        |
| ■ Risk Management     ■                                                   | 2. Team member trainMg: 🕖                                                                                 |
| Risk Group and<br>Containment<br>Practices                                | Filter by 🛛 First Name 💌 Enter text to search 🗙 Cear/                                                     |
| Exposure<br>Assessment and                                                | ▲ First Last Training<br>Name Name                                                                        |
| Protective<br>Equipment                                                   | Breanna Prinzhorn<br>Course Category Source Stage Stage Completion Expiration<br>Number Date Date No expe |
| Dual Use<br>Research of<br>Concern                                        | ASU ASU 7/27/2020 7/27/2021<br>Biosafety Required                                                         |

5. Once you are back on the main page, click the "Assign PI Proxy" tab on the left side of the page.

| Knowledge ENterprise ENtern                   | arise Research<br>aistration System                                                                                | Need Help?                                   |                                                                            | Hello, Br                         |  |  |
|-----------------------------------------------|----------------------------------------------------------------------------------------------------|----------------------------------------------|----------------------------------------------------------------------------|-----------------------------------|--|--|
| My ERA                                        | COI                                                                                                    | IRB                                          | IBC                                                                        | Grants                            |  |  |
| »                                             | Dashboard                                                                                                    | Facilitie                                    | 8                                                                          | Safe                              |  |  |
| Submissions                                   | Meetings                                                                                                    | Reports                                      | Training                                                                   |                                   |  |  |
| Pre-Submission<br>Next Steps<br>Edit Protocol | SPROTO20200000240<br>Test<br>Principal Investigator: Hica<br>Specialist:<br>Primary Contact:<br>Admin office: Safe | )<br>anna Prinzborn<br>sty                   | Submission Type<br>Safety Review Ty<br>Approval Date:<br>Last day of conti | :<br>;pe:<br>nuing review period: |  |  |
| Printer Version                               | Piproxies:                                                                                                    | re are no items to display                   | Last day of de no                                                          | of de novo review period:         |  |  |
| Assign PI Provy                               |                                                                                                    |                                              |                                                                            |                                   |  |  |
| Assign Primary Contact                        |                                                                                                    | necialist                                    |                                                                            |                                   |  |  |
| Manage Guest List                             | Pre-Suumission                                                                                                    | Review Committee Review                      | Post-Review                                                                | Review Complete                   |  |  |
| Manage Ancillary<br>Reviews                   | Cia                                                                                                    | arification<br>equested                      | Modifications<br>Required                                                  |                                   |  |  |
| Inspection Information                        |                                                                                                    |                                              |                                                                            |                                   |  |  |
| C Add Comment                                 |                                                                                                    |                                              |                                                                            |                                   |  |  |
| Copy Submission                               | History Documents                                                                                                  | Reviews Contacts Snapshots                   | Training Follow-on S                                                       | ubmissions                        |  |  |
| Ø Discard                                     |                                                                                                    |                                              |                                                                            |                                   |  |  |
| Manage Related IACUC<br>Protocols             | Filter by @ Activity                                                                                               | <ul> <li>Enter text to search for</li> </ul> | ્વ                                                                         | + Add Filter X Clear All          |  |  |
| Manage Related IRB                            | Activity                                                                                                    | Author                                       |                                                                            | Activity Date                     |  |  |
|                                               | Protocol Created                                                                                                   | Prinzhorn, Breanna                           | - 1                                                                        | 10/30/2020 3:13 PM                |  |  |

- 6. Assign your PI proxy. A PI Proxy should be a lab manager or a high level employee in the lab with a strong knowledge of the work that is being performed. Undergrads should not be assigned as a PI proxy. A notification should be sent to the assigned individual.
- 7. PI or PI Proxy will enter all materials and information into your IBC disclosure/protocol.
- Once complete, the PI Proxy should inform the PI of disclosure completion and the PI should review the disclosure and click the "Submit" button on the main page of the disclosure/protocol. The PI is responsible for reviewing all information prior to submission.

IBC ERA Access Instructions for Primary Investigators Created By: Bree Prinzhorn, Compliance Coordinator, Office of Research Integrity and Assurance

#### IBC ERA ACCESS INSTRUCTIONS FOR PRIMARY INVESTIGATORS

|                                                                      | My ERA                                                                                                    | COI                                                                                                    | 11                                                                                                    | RB                      | I                                           | BC                                                                                                    | G                                                          | irants                     | 1               |
|----------------------------------------------------------------------|----------------------------------------------------------------------------------------------------|----------------------------------------------------------------------------------------------------|----------------------------------------------------------------------------------------------------|-------------------------|---------------------------------------------|----------------------------------------------------------------------------------------------------|------------------------------------------------------------|----------------------------|-----------------|
| »                                                                    | Dash                                                                                                    | board                                                                                                    | Submissio                                                                                                    | ons                     |                                             | Facilities                                                                                            |                                                            |                            | Safety          |
|                                                                      | Submissions                                                                                                    | Mc                                                                                                    | etings                                                                                                    | Report                  | s                                           | Traini                                                                                                | ng                                                         |                            | Help Cent       |
| Pre<br>Next S<br>Ma<br>Sul<br>Ass<br>Ma<br>S<br>Ma<br>Re<br>U<br>Ins | -Submission<br>Steps<br>Edit Protocol<br>Printer Version<br>bmit<br>sign PI Proxy<br>sign PI Proxy<br>sign PI Proxy<br>sign PI many Contact<br>nage Guest List<br>nage Ancillary<br>views<br>poction Information | SPROTO2021<br>Test Re<br>Principal Investi<br>Specialist:<br>Primary Contact<br>Admin office:<br>PI proxies:<br>htter: | gator: Ureanna Prin<br>gator: Ureanna Prin<br>::<br>Safoty<br>There are no<br>Bpecialist<br>Review<br>Clerification<br>Requested | zhorn<br>l'ems to displ | Ay<br>Ittee Review<br>riffcation<br>quested | Submission<br>Safety Revie<br>Approval Data<br>Last day of c<br>Last day of d<br>Modificat<br>Require | Type:<br>w Type:<br>te:<br>ontinuing rev<br>le novo review | lew period:<br>Review Comp | Initial P<br>I: |
| ₽ ∧d                                                                 | d Comment                                                                                                    |                                                                                                    |                                                                                                    |                         |                                             |                                                                                                    |                                                            |                            |                 |
| 역 Cu                                                                 | py Submission                                                                                                    | Ilistory Docu                                                                                                    | ments Reviews                                                                                                    | Contacts                | Snapshots                                   | Training                                                                                              | Follow-on Subm                                             | nissions                   |                 |
| Ø Dis                                                                | card                                                                                                    |                                                                                                    |                                                                                                    |                         |                                             |                                                                                                    |                                                            |                            |                 |
|                                                                      | nage Related IACUC<br>blocols                                                                                                    | Filter by 😡                                                                                                    | Activity                                                                                                    | Lnter text              | to search for                               |                                                                                                    | <b>Q</b>                                                   | + Add Filter               | X Clear All     |
| ⊮ Ma                                                                 | nage Related IRB                                                                                                    | Activity                                                                                                    |                                                                                                    | Author                  |                                             |                                                                                                    | ▼ Activity                                                 | y Date                     |                 |

- 9. Your disclosure/protocol will be sent to the IBC coordinator for review. You will be contacted by EHS through the ERA system for any edits that may be required.
- 10. If you have questions, please contact <u>IBC@asu.edu</u>.

# **Additional Information**

- In addition to entering your information into the ERA system, you will need to complete the following five documents in Word format and attach them at the end of your disclosure submission in the ERA system.
   <u>ASU Needlestick Protocol Template (If applicable)</u> <u>Biological Exposure Medical Form (If applicable)</u> <u>Spill and Incident Guidelines</u> <u>Catalog of Organisms</u> <u>Lab Specific Biosafety Manual and SOP's</u>
   All forms can be found on our website
- All forms can be found on our website, researchcompliance.asu.edu/biosafety/forms
- A helpful tip for searching for materials in the ERA is to use the % symbol as a wildcard for searching. For example, rather than looking for pseudomonas, type in %pseudomonas.
- A helpful tip for searching for rooms in the ERA is to use the % symbol as a wildcard and to search by room number. For example, rather than looking for "Biodesign A Room 300", search for %300 and select the appropriate room from the populated list.

## To add someone to the ERA System if they are not showing up:

- Need to have an ASU email and ASUrite ID
- Person being added will need to be logged into my.asu.edu account
- Person being added will create an account at era.oked.asu.edu/IRB
- The system will take approximately 15 minutes to update once it is completed

# **Troubleshooting Missing "Submit" Button**

Both the PI and the assigned Proxies have the power to submit a protocol. Only the PI can assign their proxies. The steps to do so are as follows:

- User1 creates protocol and assigned User2 as PI. User1 is automatically added to the study team as the protocol creator.
- User2 (PI) logs in and executes the Assign PI Proxy activity to assign User1 as a Proxy.
- User1 (Proxy) or User2 (PI) now have access to the Submit activity